## Instalace programu účto 2018

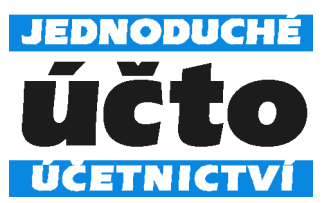

1) Stáhněte a spusťte instalační soubor.

Objeví-li se upozornění *Řízení uživatelských účtů* s názvem programu *ucto2018\_1.exe*, povolte další krok stiskem *OK*.

2) Instalační program se ohlásí nadpisem Průvodce instalací - účto 2018.

Stiskněte Dalši > a vyberte složku pro instalaci.

Doporučujeme potvrdit C:\UCTO2018.

Potřebujete-li program instalovat jinam, zapište cestu ručně nebo zvolte *Procházet…* Mějte na paměti, že jméno složky musí vyhovovat konvencím DOSu (nejvýše 8 znaků, bez diakritiky a mezer). Neinstalujte do složek s minulými verzemi účta (např. C:\UCTO2017), došlo by k nevratnému poškození účetních dat!

3) Překontrolujte umístění a zvolte Instalovat.

Instalační program založí na disku požadovanou složku a postupně ji naplní. Instalace trvá až několik minut a skončí hlášením *Dokončuje se instalace produktu účto 2018*, potvrďte jej stiskem *Dokončit*.

4) Spusťte účto poklepáním myší na zástupce (ikonu) <sup>™</sup> účto 2018 vytvořeného při instalaci (případně <sup>™</sup> účto 2018 vDos+, používáte-li 64-bit verzi Windows).

Pokud zástupce na ploše není, vytvořte jej spuštěním ZZZ.BAT ze složky s účtem (případně ZZZ64V.BAT, používáte-li 64-bit verzi Windows). V případě potíží zavolejte od počítače naši technickou podporu 487 722 211, společně problém vyřešíme.

5) Při prvním spuštění se zobrazí Licenční a záruční podmínky programu Účto.

Schvalte je volbou /*Ano, souhlasím* – jinak nebude možno pokračovat. Do tabulky licenčních údajů opište registrační číslo a další údaje (najdete je ve spodní části faktury za program, případně na samostatné Licenční kartě). Není-li licence časově omezena, do posledního údaje (Licence platí do:) nic nepište, jen stiskněte *Enter*.

Nepíše-li klávesnice česky, pište bez čárek a háčků, lze je doplnit později. Je-li v licenčních údajích chyba, opište je i s ní, abyste mohli pokračovat. Chybu nám ohlaste, při nejbližší příležitosti ji odstraníme.

6) Pokud jste instalovali upgrade účta, následuje převod dat z loňské verze.

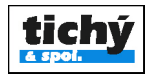